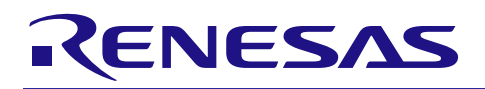

# RZ/T1 グループ

# リリースノート

R01AN3635JJ0231 Rev.2.31 2025.03.31

# Encoder I/F A-format application package

#### 要旨

本書は、RZ/T1 Encoder I/F A-format のアプリケーション・パッケージについて記載します。

本アプリケーション・パッケージを使用する時は、"RZ/T1 Encoder I/F Configuration Library"のリリース パッケージを入手してください。

#### 動作確認デバイス

RZ/T1 CPU ボード (RTK7910018C00000BE)

# 過去バージョンからの変更履歴

| Ver. | Date    | 内容                                                                                  | 備考 |
|------|---------|-------------------------------------------------------------------------------------|----|
| 2.31 | 2025.3  | リリースノートの要旨の記載を更新                                                                    |    |
| 2.30 | 2019.10 | RZ/T1 A-format サンプルプログラムをアップデート                                                     |    |
|      |         | <ul> <li>(1) ELC イベント入力トリガ無効処理の不具合を修正</li> <li>(2) 内部亦称の知期化の不見合た修正</li> </ul>       |    |
| 2.20 | 2018.8  | (2) 内部変数の初期化の不具合を修正<br>RZ/T1 A-format サンプルプログラムをアップデート                              |    |
|      |         | (1) ch1 のバイパス受信に対応                                                                  |    |
|      |         | <ul> <li>(2) バイパス受信処理の不具合を修正</li> <li>(2) DS 5 - 32 attribution の動作手順な亦更</li> </ul> |    |
|      |         | (3) DS-5、e2 studio の動作手順を変更<br>(4) 制限事項の追加                                          |    |
| 2.10 | 2018.4  | RZ/T1 A-format サンプルプログラムをアップデート                                                     |    |
|      |         | (1) chl 用の ID マクロ定義追加                                                               |    |
|      |         | (2) ch1 用レジスタ定義変更                                                                   |    |
|      |         | RZ/T1 グループ A-format インタフェースユーザーズマ<br>ニュアルを更新                                        |    |
| 2.00 | 2017.4  | RZ/T1 A-format サンプルプログラムをアップデート                                                     |    |
|      |         | (1)コンフィグレーション・データ Ver.1.8 に対応                                                       |    |
|      |         | コンフィグレーション・データを Ver.1.8 に更新                                                         |    |
|      |         | (1)FIFO を用いたバイパス送受信機能の追加                                                            |    |
|      |         | (2) 受信データ設定完了割り込みの追加                                                                |    |
|      |         | (3) ELC によるコマンド送信トリガの追加                                                             |    |
|      |         | RZ/T1 グループ A-format インタフェースユーザーズマ<br>ニュアルを更新                                        |    |
|      |         | RZ/T1 グループ A-format サンプルプログラムアプリケー<br>ションノートを更新                                     |    |
| 1.01 | 2017.1  | RZ/T1 A-format サンプルプログラムをアップデート                                                     |    |
|      |         | (1) モジュールストップ解除動作の安定性を向上                                                            |    |
| 1.0  | 2016.9  | サンプルプログラムの割り込み処理の不具合を修正                                                             |    |
|      |         | RZ/T1 グループ A-format インタフェースユーザーズマ<br>ニュアルを更新                                        |    |
|      |         | RZ/T1 グループ A-format サンプルプログラムアプリケー<br>ションノートを更新                                     |    |
| 0.8  | 2016.6  | サンプルプログラムの定数値の不具合を修正                                                                |    |
|      |         | サンプルプログラムの割り込み処理の不具合を修正                                                             |    |
|      |         | サンプルプログラムのターミナル画面表示の不具合を修<br>正                                                      |    |
|      |         | コンソールコマンドの入出力方法の変更                                                                  |    |
|      |         | RZ/T1 グループ A-format インタフェースユーザーズマ<br>ニュアルを更新                                        |    |

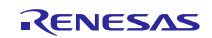

|     |         | RZ/T1 グループ A-format サンプルプログラムアプリケー<br>ションノート (日本語版)を更新           |  |
|-----|---------|------------------------------------------------------------------|--|
|     |         | RZ/T1 グループ A-format サンプルプログラムアプリケー<br>ションノート Rev.1.10 (英語版) を追加。 |  |
| 0.7 | 2015.10 | 新規                                                               |  |

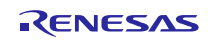

# 目次

| 1. パッケージ内容5                   |
|-------------------------------|
| 1.1 ソフトウェア                    |
| ・ソースコード                       |
| ・コンフィグレーション・データ5              |
| 1.2 ドキュメント                    |
| 2. ファイル構成6                    |
| 3. A-format サンプルプログラムについて7    |
| 3.1 ソフトウェア情報                  |
| 3.1.1 ベース OS                  |
| 3.1.2 メモリサイズ                  |
| 3.2 ハードウェア情報                  |
| 3.2.1 デバイス                    |
| 3.2.2 ターゲットボード                |
| 3.3 各開発環境における動作手順9            |
| 3.3.1 サンプルプログラムの実行前の準備9       |
| 3.3.2 EWARM:IAR 社製9           |
| 3.3.3 DS-5:ARM 社製11           |
| 3.3.4  e2 studio:RENESAS 社製14 |
| 4. 制限事項                       |
| 4.1 A-format サンプルドライバ         |
| 5. 注意事項16                     |
| 5.1 処理時間                      |
| 5.2 アプリケーションノートの誤記17          |

# 1. パッケージ内容

本パッケージには次のものが含まれています。

本パッケージに含まれている Configuration Data やサンプルプログラムは、1 軸にのみ対応しています。2 軸で使用する場合は、RZ/T1 グループ Encoder I/F 2ch Tool (R01AN4306) を入手し、Configuration Data と サンプルプログラムを変更してください。

#### 1.1 ソフトウェア

#### ・ソースコード

| No. | 名称                           | 版数  |
|-----|------------------------------|-----|
| 1   | RZ/T1 A-format サンプルドライバコードー式 | 2.5 |

#### ・コンフィグレーション・データ

| No. | 名称                                              | 版数  |
|-----|-------------------------------------------------|-----|
| 1   | RZ/T1 Encoder I/F Configuration Data (A-format) | 1.8 |

#### 1.2 ドキュメント

| No. | 文書名                                    | 版数   | ファイル名                                 |
|-----|----------------------------------------|------|---------------------------------------|
| 1   | RZ/T1 Encoder I/F A-format application | 2.31 | (日) r01an3635jj0231-rzt1.pdf(本書)      |
|     | package リリースノート                        |      | (英) r01an3635ej0231-rzt1.pdf          |
| 2   | RZ/T1 グループ A-format インタフェース            | 2.10 | (日) r01uh0604ej0210-rzt1-a-format.pdf |
|     | ユーザーズマニュアル                             |      | (英) r01uh0604jj0210-rzt1-a-format.pdf |
| 3   | RZ/T1 グループ A-format サンプルプログラ           | 2.00 | (日) r01an2948jj0200_rzt1_a-format.pdf |
|     | ム アプリケーションノート                          |      | (英) r01an2948ej0200_rzt1_a-format.pdf |

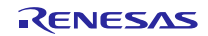

#### 2. ファイル構成

本パッケージのファイル構成と内容物の詳細を以下に示します。

```
Тор
r01an3635ej0231-rzt1.pdf
  -r01an3635jj0231-rzt1.pdf
   -workspace
      -Software
       -armcc
           └──RZ T1 a as.zip : RZ/T1 A-format サンプルドライバコードー式(DS-5)
          -iccarm
           └──RZ T1 a as.zip : RZ/T1 A-format サンプルドライバコードー式(IAR)
          -kpitacc
           └──RZ T1 a as.zip : RZ/T1 A-format サンプルドライバコードー式(e2 studio)
       Documentation
         -r01uh0604ej0210-rzt1-a-format.pdf
          -r01uh0604jj0210-rzt1-a-format.pdf
          -r01an2948jj0200 rzt1 a-format.pdf
        L-r01an2948ej0200_rzt1_a-format.pdf
```

RZ\_T1\_a\_as.zipのファイル構成を以下に示します。

```
6
   Top folder
   \square
     lib
      🗅 ecl
                                Multi-Protocol Encoder IF (a as mode) Configuration data
        h
            r_a_as_rzt1.dat
   6
      inc
      h
         iodefine.h
                                RZ/T1 レジスタ定義ファイル
      h
         iodefine a as.h
                                A AS レジスタ定義ファイル
         r a as rzt1 dat.h
                                r a as rzt1.dat 用ヘッダファイル
      h
                                A AS 共通ドライバヘッダファイル
      h
         r a as rzt1 if.h
  src
        common
      ◎ 初期設定などの共通ソース
      6
         drv
            scifa_uart
          6
               C
                  SCIFA サンプルドライバ
          🗅 a as
                                      A AS ドライバファイル
            h
               r a as rzt1 config.h
                                      A AS ドライバファイル
            h
               r_a_as_rzt1_private.h
               r_a_as_rzt1.c
            C
                                      A AS ドライバファイル
               a_format
            6
                  r_a_format_rzt1_config.h A-format ドライバファイル
               h
                  r a format rzt1 private.h A-format ドライバファイル
               h
                                       A-format ドライバファイル
               C
                  r_a_format_rzt1.c
      sample
                                A-format サンプルプログラム
         main.c
                                Configuration data 用リンカ設定ファイル※
            a_as_dat.s
         siochar.c
                                SCIFA サンプルプログラム
         siorw.c
                                SCIFA サンプルプログラム
                                PC 用 USB シリアルポートドライバ
       RN_CommClass_RZ_T1.inf
                                                     ※: DS-5/e2 studio 用ファイル
                                                         DS-5: a as dat.s
                                                         e2 studio : a_as_dat.asm
```

# 3. A-format サンプルプログラムについて

A-format サンプルドライバコード一式を使用するために必要な情報を記載します。

#### 3.1 ソフトウェア情報

3.1.1 ベース OS

OS レス

#### 3.1.2 メモリサイズ

|                    |       | 開発環境別メモリサイズ         |         |         |           |
|--------------------|-------|---------------------|---------|---------|-----------|
|                    | 領域名   |                     |         | DS-5    | e2 studio |
|                    |       |                     | [bytes] | [bytes] | [bytes]   |
| A-format ドライバ      | コード領域 |                     | 6400    | 8440    | 16236     |
|                    | データ領域 | (初期値あり)             | 16      | 26      | 16        |
|                    | データ領域 | (初期値なし)             | 1160    | 1152    | 1164      |
|                    | 定数領域  |                     | 132     | 132     | 140       |
|                    | スタック  | R_A_AS_Open 関数      | 60      | 68      | 144       |
|                    | サイズ   | R_A_AS_Close 関数     | 16      | 28      | 84        |
|                    |       | R_A_AS_Control 関数   | 64      | 88      | 192       |
|                    |       | R_A_AS_GetVersion 関 | 0       | 16      | 72        |
|                    |       | 数                   |         |         |           |
|                    |       | _a_as0_int_isr 関数   | 168+※   | 116+※   | 156+※     |
|                    |       | a_as0_fss_isr 関数    | 160+※   | 100+※   | 132+※     |
| A-format           | コード領域 |                     | 0       | 0       | 0         |
| Configuration data | データ領域 | (初期値あり)             | 0       | 0       | 0         |
|                    | データ領域 | (初期値なし)             | 0       | 0       | 0         |
|                    | 定数領域  |                     | 21932   | 21932   | 21932     |
| サンプルプログラ           | コード領域 |                     | 6008    | 8676    | 14244     |
| <u></u>            | データ領域 | (初期値あり)             | 136     | 152     | 136       |
|                    | データ領域 | (初期値なし)             | 1829    | 1816    | 1836      |
|                    | 定数領域  |                     | 2168    | 328     | 2138      |

※ R A AS Control 関数で登録するユーザー定義コールバック関数のうち最大のスタックサイズ

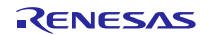

- 3.2 ハードウェア情報
- 3.2.1 デバイス RZ/T1
- 3.2.2 ターゲットボード
  - ▶ ボード名 RZ/T1 CPU ボード(RTK7910018C00000BE)
  - (2) CPU ボードの設定

ターゲットボードの設定は以下の通り。

SW4-1: ON

SW4-2: シリアルフラッシュを使用する場合は ON、NOR を使用する場合は OFF

SW4-3: ON

SW4-4: ON

SW4-5: ON

SW4-6: OFF

JP2: 2-3 ショート

JP7:1-2 ショート

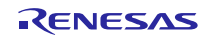

#### 3.3 各開発環境における動作手順

#### 3.3.1 サンプルプログラムの実行前の準備

本サンプルプログラムでは、PC との通信動作を行います。ホストPC のターミナルソフトの設定は 「RZ/T1 グループ FIFO 内蔵シリアルコミュニケーションインタフェース (SCIFA) アプリケーションノー ト」の「6.1.2 使用準備」を参照してください。

#### 3.3.2 EWARM: IAR 社製

▶ ビルド環境

IAR Embedded Workbench for ARM v8.40.1

▶ 実行環境

I-jet

▶ サンプルプログラムのビルド手順

サンプルプログラムのビルド手順は以下の通り。

- 1. 展開したソースファイルを任意の場所にコピー
- 2. "RZ/T1 Encoder I/F Configuration Library" (IAR EWARM 版)の以下のファイルを各フォルダへ コピー

lib\ecl\r\_ecl\_rzt1.a inc\r ecl rzt1 if.h

- 3. EWARM を起動
- 4. [ファイル]メニュー→[開く]→[ワークスペース]を選択
- 5. 展開したソースファイルの RZ\_T1\_a\_as\_boot\RZ\_T1\_a\_as\_\*\*\*\*\_boot.eww を開く

| Nor/Serial     | プロジェクトファイル                 |
|----------------|----------------------------|
| Nor 版          | RZ_T1_a_as_nor_boot.eww    |
| Serial Flash 版 | RZ_T1_a_as_serial_boot.eww |

6. [プロジェクト]メニュー→[すべてを再ビルド]を選択

次のファイルが生成される。

RZ\_T1\_a\_as\_boot\Debug\Exe\RZ\_T1\_a\_as\_\*\*\*\*\_boot.out

| Nor/Serial     | プロジェクトファイル                 |
|----------------|----------------------------|
| Nor 版          | RZ_T1_a_as_nor_boot.out    |
| Serial Flash 版 | RZ_T1_a_as_serial_boot.out |

▶ サンプルプログラムの実行手順

「ビルド手順」を実行後、ターゲットボード、デバッガを正しく接続し、以下の操作を行う。

- 1. [プロジェクト]メニュー→[ダウンロードしてデバッグ]を選択
- 2. [デバッグ]メニュー→[実行]を選択

▶ サンプルプログラムの実行結果

サンプルプログラムを実行し、ターミナルソフトのウィンドウにコマンドを入力してください。コマ ンドついては、RZ/T1 グループ A-format サンプルプログラムアプリケーションノートの 5.11.8 コン ソールコマンドを参照してください。

| E COM9:115200baud - Tera Term VT    | - • ×    |
|-------------------------------------|----------|
| File Edit Setup Control Window Help |          |
| A-Format sample program start       | <u>^</u> |
| a as >                              |          |
|                                     |          |
|                                     | -        |

#### 3.3.3 DS-5 : ARM 社製

ビルド環境ARM Development Studio 5 (DS-5) Version 5.29.2

ARM Compiler 5.06 update 6

▶ 実行環境

ULINK2 (v2.01)

▶ サンプルプログラムのビルド手順

サンプルプログラムのビルド手順は以下の通り。

- 1. DS-5 を起動しワークスペースへ移動後、[ファイル] → [インポート] をクリックし、一 般> 既存プロジェクトをワークスペースへ を選択して[次へ] をクリックします。
- 2. プロジェクトのインポート画面でアーカイブ・ファイルの選択にて RZ\_T1\_a\_as.zip を指定 して、[終了] をクリックします。
- 3. "RZ/T1 Encoder I/F Configuration Library" (ARM DS-5 版)の以下のファイルを、インポートして展開した各フォルダへコピーします。

lib/ecl/r\_ecl\_rzt1.a

inc\r\_ecl\_rzt1\_if.h

4. [プロジェクト]メニュー→[すべてビルド]を選択

次のファイルが生成されます。

 $Debug \ RZ_T_nor\_sample.axf$ 

(シリアルフラッシュの場合は、「RZ\_T\_sflash\_sample.axf」)

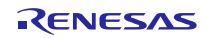

#### RZ/T1 グループ

▶ サンプルプログラムの実行手順

「ビルド手順」を実行後、ターゲットボード、デバッガを正しく接続し、以下の操作を行う。

 [実行]→[デバッグの構成]でデバッグ構成を開き、 "RZ\_T\_nor\_DL\_and\_Debug"の接続設定を選択します。(シリアルフラッシュの場合は、 "RZ\_T\_sflash\_DL\_and\_Debug") ターゲットの選択で "RZ/T1 R7S910x18 (Generic)"の Debug Cortex-R4 を選択します。

接続タブよりターゲット接続の ULINK2 を選択し、[参照]を選択し、検出されたターゲット接続を選択後、[デバッグ]を選択しデバッグを開始します。

| ● デバッグ構成                                                                                                    |                                                                                                    |
|----------------------------------------------------------------------------------------------------|----------------------------------------------------------------------------------------------------|
| 構成の作成、管理、および実行                                                                                                    | To a construction of the construction of the c |
| <ul> <li>C/C++ Application</li> <li>C/C++ Application</li> <li>C/C++ Attach to Application</li> <li>C/C++ Postmortem Debugger</li> <li>C/C++ Remote Application</li> <li>本 DS-5 デ/(ツガ)</li> <li>RZ_T_nor_ConnectOnly</li> <li>RZ_T_nor_DL_and_Debug</li> <li>RZ_T_nor_SymLoad_and_Debug</li> <li>TronPython Run</li> <li>TronPython Run</li> <li>TronPython nun</li> <li>TronPython run</li> <li>Java アプリケーション</li> <li>Java アプレット</li> <li>Ju JUnit</li> <li>Jython run</li> <li>Yithon run</li> <li>Yithon run</li> <li>PyDev Django</li> <li>PyDev Google App Run</li> <li>Python Run</li> <li>Python nunttest</li> <li>UT=ト Java アプリケーション</li> </ul> | 名師(N): RZ_T_nor_DL_and_Debug ◆ 接線 ③ ファイル 執 デバッガ ④ OS の認識機能 № 引数 ■ 環境 ターグットの選択 使用する製造元、ボード、プロジェクトのタイプ、およびデバッグ操作を選択します。現在の選択内容: Renesas / RZ/T1 R7S910x18 (Generic) / Bare Metal Debug / Debug Cortex-R4 ▼フットフォームのフィルタ ▶ RZ/T1 R7S910x16 (Generic) ▶ RZ/T1 R7S910x16 (Generic) ▲ Bare Metal Debug Debug Cortex-R4 ② Debug Cortex-R4 ② DrSL オブション 編集 ULINK2 ↓ ③ DTSL オブション 編集 ULINK2 to debug a bare metal application. 接続 ④ Bare Metal Debug ② ① ① ③ ③ ③ ③ ③ ③ ③ ③ ③ ③ ③ ③ ③ ③ ③ ③ ③ ⑤ 5 Debugger will connect to a ULINK2 to debug a bare metal application. ● ● ● ● ● ● ● ● ● ● ● ● ● ● ● ● ● ○ ○ ○ ○ ○ ○ ○ ○ ○ ○ ○ ○ ○ ● ○ ○ ● ○ ○ ○ ○ ○ ○ ○ ○ ○ ○ ○ ○ ○ ○ ○ ○ ○ ○ ○ ○ ○ ○ ○ ○ ○ ○ ○ ○ ○ ○ ○ ○ ○ ○ ○ ○ ○ ○ ○ ○ ○ ○ ○ ○ ○ ○ ○ ○ ○ ○ ○ ○ ○ ○ ○ ○ ○ ○ ○ ○ ○ ○ ○ ○ ○ ○ ○ ○ ○ ○ ○ ○ ○ ○ ○ ○ ○ ○ ○ ○ ○ ○ ○ ○ ○ ○ ○ ○ ○ ○ ○ ○ ○ ○ ○ ○ ○ ○ ○ ○ </th                                                                                                    |
| < "" ・ フィルターー致: 21 / 21 項目                                                                                                    | ▲ III 道用(Y) 前回保管した状態に戻す(V)                                                                                                    |
| 0                                                                                                    | (5)<br>デバッグ( <u>D</u> ) 閉じる                                                                                                    |

2. フラッシュ書き込みが完了すると、アプリケーションコンソール画面に「Flash Programming Complete」が表示され、デバッグを開始できます。

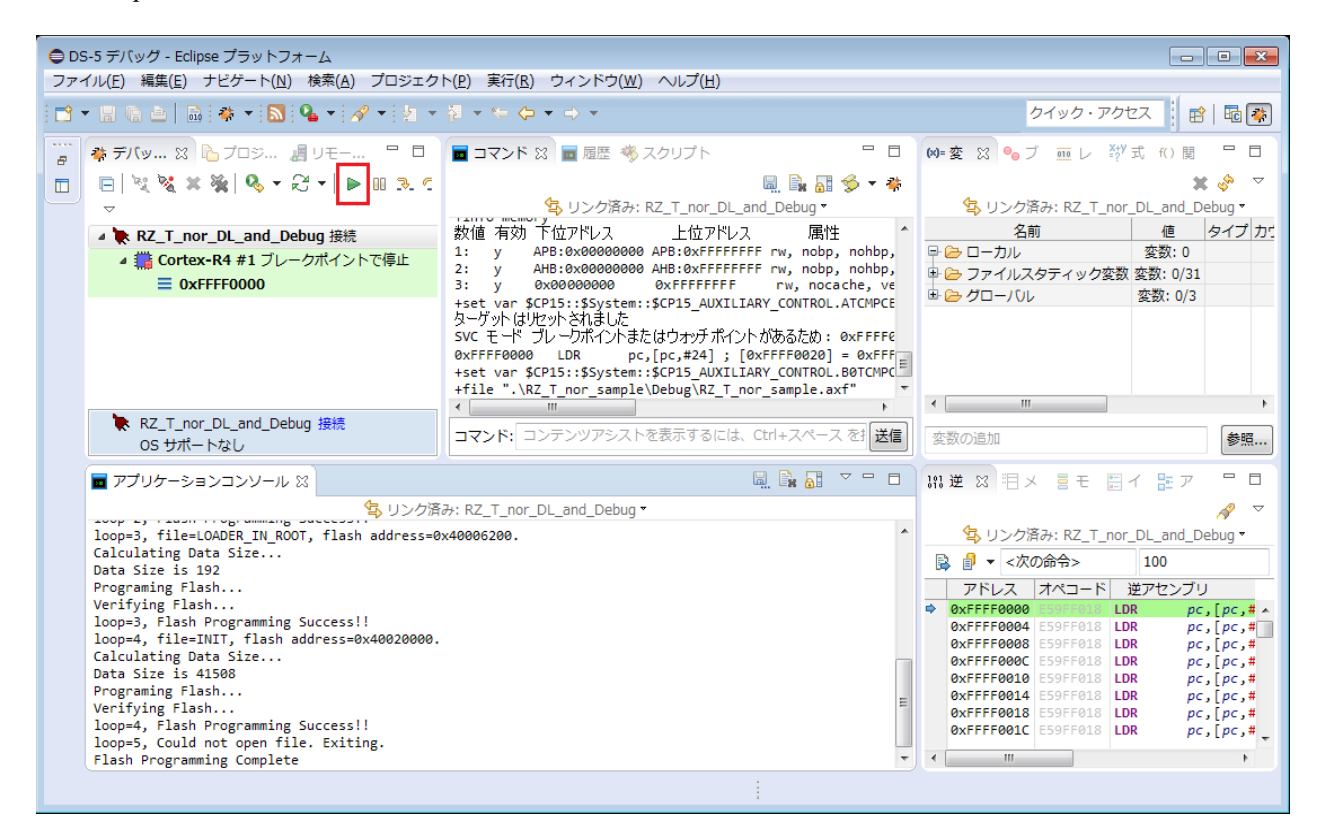

▶ サンプルプログラムの実行結果

サンプルプログラムを実行し、ターミナルソフトのウィンドウにコマンドを入力してください。コマ ンドついては、RZ/T1 グループ A-format サンプルプログラムアプリケーションノートの 5.11.8 コン ソールコマンドを参照してください。

| 🚨 COM9:115200baud - Tera Term VT    | - • × |
|-------------------------------------|-------|
| File Edit Setup Control Window Help |       |
| A-Format sample program start       | ^     |
| a as >                              |       |
| -                                   |       |
|                                     |       |
|                                     |       |
|                                     |       |
|                                     |       |
|                                     |       |
|                                     |       |
|                                     |       |
|                                     | -     |

#### 3.3.4 e2 studio:RENESAS 社製

- ビルド環境
   RENESAS e2 studio 7.5.0
   KPIT GNUARM-NONE-EABI Toolchain v16.01
- ▶ 実行環境 J-Link BASE
- ▶ サンプルプログラムのビルド手順

サンプルプログラムのビルド手順は以下の通り。

- 1. e2studio を起動しワークスペースへ移動後、[ファイル] → [インポート] をクリックし、 一般> 既存プロジェクトをワークスペースへ を選択して[次へ] をクリックします。
- 2. プロジェクトのインポート画面でアーカイブ・ファイルの選択にて RZ\_T1\_a\_as.zip を指定 して、[終了] をクリックします。
- 3. "RZ/T1 Encoder I/F Configuration Library" (KPIT GCC 版)の以下のファイルを、インポートして展開した各フォルダへコピー

lib/ecl/r\_ecl\_rzt1.a

inc\r\_ecl\_rzt1\_if.h

4. [プロジェクト]メニュー→[すべてビルド]を選択

次のファイルが生成される。

 $HardwareDebug \backslash RZ\_T\_nor\_sample.x$ 

(シリアルフラッシュの場合は、「RZ\_T\_sflash\_sample.x」)

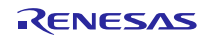

▶ サンプルプログラムの実行手順

「ビルド手順」を実行後、ターゲットボード、デバッガを正しく接続し、以下の操作を行う。

- 1. [プロジェクト]→[すべてビルド]を実行後、[実行]→[デバッグの構成]を選択。
- 以下の画面の [RZ\_T\_nor\_sample\_HardwareDebug] を選択、[デバッグ]をクリックするとフラッシュメモリへダウンロードを開始。

(シリアルフラッシュの場合は、「RZ\_T\_sflash\_sample\_HardwareDebug」)

| ● <sup>2</sup> デバッグ構成                                                                                                    |                                                                                                    |
|----------------------------------------------------------------------------------------------------|----------------------------------------------------------------------------------------------------|
| 構成の作成、管理、および実行                                                                                                    | - The second second sec |
| <ul> <li>○ ● × ● → ▼</li> <li>フィルタ入力</li> <li>○ C/C++ アプリケーション</li> <li>○ C/C++ リモート・アプリケーション</li> <li>○ Debug-only</li> <li>▷ GDB Simulator Debugging (RL78, SH, RH850)</li> <li>○ GDB //-ドウェア・デバッギング</li> <li>▲ C Renesas GDB Hardware Debugging</li> <li>○ RZ_T_sflash_sample HardwareDebug</li> <li>○ Renesas Simulator Debugging (RX)</li> <li>▶ 起動グループ</li> </ul> | 名前( <u>N</u> ): RZ_T_nor_sample HardwareDebug                                                                                                    |
| <                                                                                                    | <br>適用(⊻) 前回保管した状態に戻す(⊻)                                                                                                    |
| ?                                                                                                    | デバッグ(D) 閉じる                                                                                                    |

- 3. [実行] → [再開]をクリックするとサンプルプログラムの実行を開始。
- ▶ サンプルプログラムの実行結果

サンプルプログラムを実行し、ターミナルソフトのウィンドウにコマンドを入力してください。コマンドついては、RZ/T1 グループ A-format サンプルプログラムアプリケーションノートの 5.11.8 コン ノールコマンドを参照してください。

| SCOM9:115200baud - Tera Term VT     | X |
|-------------------------------------|---|
| File Edit Setup Control Window Help |   |
| A-Format sample program start       | - |
| a_as ≻                              |   |
|                                     |   |
|                                     |   |
|                                     |   |
|                                     |   |
|                                     |   |
|                                     |   |
|                                     |   |
|                                     | - |

#### 4. 制限事項

#### 4.1 A-format サンプルドライバ

A-format サンプルドライバは、構造体「r\_a\_as\_req\_t」のメンバ変数「rxbpende」で、バイパス受信を有効にした場合の FSS.RXEND bit = 1 による FSS\_UPD 割り込みの有効または無効を設定します。無効にするとドライバが正常に動作しないため、構造体「r\_a\_as\_req\_t」のメンバ変数「rxbpende」は"true"固定で使用してください。

#### 5. 注意事項

#### 5.1 処理時間

Encoder I/F A-format サンプルプログラムでは、制御ループにおけるユーザーが使用可能な時間は以下の様になっています。ご使用の環境で問題がないか十分評価を行ってください。

1対1接続で制御周期を 62.5us とした場合の例を以下に示します。

通常受信の場合、62.5us のうち、A-format サンプル処理の使用時間は約 9us(15%)となり、ユーザーが使用 可能な時間は約 53.5us (85%)となります。

バイパス受信の場合、62.5us のうち、A-format サンプル処理の使用時間は約 6us(10%)となり、ユーザーが 使用可能な時間は約 56.5us(90%)となります。

| 処理           |        |            | 時間          |            | 占有率 |
|--------------|--------|------------|-------------|------------|-----|
| A-format     | 通常受信   | 送信レジスタ設定時間 | 約 4us       | 約 9us      | 15% |
| サンプル処理<br>※2 |        | 割り込み処理時間   | 約 5us       |            |     |
|              |        | ユーザー使用可能時間 | 約 53.5us ※1 |            | 85% |
|              | バイパス受信 | 送信レジスタ設定時間 | 約 4us       | 約 6us      | 10% |
|              |        | 割り込み処理時間   | 約 2us       |            |     |
|              |        | ユーザー使用可能時間 | 約 56.5 us   | <b>※</b> 1 | 90% |

※1:ユーザー使用可能時間のうち、エンコーダとの通信時間(8Mbps、個別伝送 CDF0 送信の場合)は 17.75us となります。詳細は、「RZ/T1 グループ A-format インタフェース ユーザーズマニュアル」を参照 してください。

※2:初期設定時間は除きます。

### 5.2 アプリケーションノートの誤記

「RZ/T1 グループ A-format サンプルプログラム アプリケーションノート Rev.2.00」に以下の誤記があります。

▶ 表 5.4 バイパス受信時の配列の内容と送受信結果の対応

誤:

| 配列番号          | 内容                                    |
|---------------|---------------------------------------|
| pbp_result[0] | 受信データ設定完了(RXSET)時のエンコーダ区分 ENC1 の送受信結果 |
| pbp_result[1] | 受信データ設定完了(RXSET)時のエンコーダ区分 ENC2 の送受信結果 |
| pbp_result[2] | 受信データ設定完了(RXSET)時のエンコーダ区分 ENC3 の送受信結果 |
| pbp_result[3] | 受信データ設定完了(RXSET)時のエンコーダ区分 ENC4 の送受信結果 |
| pbp_result[4] | 受信データ設定完了(RXSET)時のエンコーダ区分 ENC5 の送受信結果 |
| pbp_result[5] | 受信データ設定完了(RXSET)時のエンコーダ区分 ENC6 の送受信結果 |
| pbp_result[6] | 受信データ設定完了(RXSET)時のエンコーダ区分 ENC7 の送受信結果 |
| pbp_result[7] | データ送受信完了(RXEND)時の送受信結果 <sup>注1</sup>  |

注 1. データ送受信完了割り込み(RXEND)を禁止にしている場合は無効です。

正:

| 配列番号          | 内容                                    |
|---------------|---------------------------------------|
| pbp_result[0] | 受信データ設定完了(RXSET)時のエンコーダ区分 ENC1 の送受信結果 |
| pbp_result[1] | 受信データ設定完了(RXSET)時のエンコーダ区分 ENC2 の送受信結果 |
| pbp_result[2] | 受信データ設定完了(RXSET)時のエンコーダ区分 ENC3 の送受信結果 |
| pbp_result[3] | 受信データ設定完了(RXSET)時のエンコーダ区分 ENC4 の送受信結果 |
| pbp_result[4] | 受信データ設定完了(RXSET)時のエンコーダ区分 ENC5 の送受信結果 |
| pbp_result[5] | 受信データ設定完了(RXSET)時のエンコーダ区分 ENC6 の送受信結果 |
| pbp_result[6] | 受信データ設定完了(RXSET)時のエンコーダ区分 ENC7 の送受信結果 |
| pbp_result[7] | 受信データ設定完了(RXSET)時のエンコーダ区分 ENC8 の送受信結果 |
| pbp_result[8] | データ送受信完了(RXEND)時の送受信結果 <sup>注1</sup>  |

注 1. データ送受信完了割り込み(RXEND)を禁止にしている場合は無効です。

- ▶ 表 5.20 static 型変数
  - 誤: a\_as\_bp\_result[A\_AS\_ENC\_NUM]
  - 正: a\_as\_bp\_result[A\_AS\_BP\_RESULT\_NUM]